## Передача данных через Bluetooth (опция)

- Встроенный модуль Bluetooth позволяет передавать измеренные данные от газоанализатора на ПК, карманный планшет или телефон на Android платформе.
- Через порт Bluetooth возможно дистанционное управление газоанализатором MRU.
- При помощи карманного ПК можно управлять многими функциями, например, СТАРТ, СТОП и т. д.

## В Optima7 (арт. 410031) - зайти в меню настроек Bluetooth – путь к меню из главного меню F3 F3 F2

| Измерение 🛛 🗖 💻     | Сервис                  | Настройки 🛛 🗖              | Bluetooth 🛛 🗖 💻                                                                   |  |  |
|---------------------|-------------------------|----------------------------|-----------------------------------------------------------------------------------|--|--|
| Анализ газа         | Настройки               | Подсветка дисплея 50       | Передача Bluetooth Slave                                                          |  |  |
| Измерение давления  | Дата и время            | Страна С.Н.Г.              | Protocol Type 1                                                                   |  |  |
| Измерение диф.темп. | Сервис центр            | Язык Русский               |                                                                                   |  |  |
| Последнее измерение | Заводские установки     | Подсв. конденсата 75       |                                                                                   |  |  |
| Установка нуля      | Состояние прибора       | Подсказки Вкл              | Адрес адаптера                                                                    |  |  |
|                     | Тест герметичности      | Защита от включенВыкл      | 000666618921                                                                      |  |  |
|                     | Файлы на SD карте       | Бипер Вкл                  | Авто-соедин. Выкл                                                                 |  |  |
|                     | Информация о приборе    | Лого вкл./выкл. Вкл        |                                                                                   |  |  |
|                     |                         |                            |                                                                                   |  |  |
| Старт память сервис | измерение память настр. | Печать Bluetooth Измерение |                                                                                   |  |  |
| F3                  | F3                      | F2                         | Выставите настройки по<br>умолчанию - как в<br>примере (это рабочие<br>настройки) |  |  |

## Для ANDROID устройств скачать программу «MRU SMARTdata» с сайта Google Play или

ПО ССЫЛКЕ <u>https://play.google.com/store/apps/details?id=com.mru</u>

При работе с программой для корректной работы необходимо соблюдать 2 условия: <u>1) При неудачном соединении (если вышли некорректно из программы) – перезагрузите сам аппарат OPTIMA 7</u> <u>2) Перед выходом из программы обязательно нажимать кнопку в программе «Disconnect»</u>

|   | Haжать<br>Ha<br>MeHю<br>●<br>●<br>●<br>CO limit                                                                                                    | Reconnect<br>Disconnect<br>Oil Light<br>START<br>RESET                                                                                  | в меню<br>«Settings»<br>Войдите в мен<br>«Device»<br>Речевания<br>Поставить галочи<br>«Bluetooth enable<br>Салее<br>Войти в «Reconn<br>нажать<br>«Scan for device<br>И выбрать нужн<br>аппарат | ню<br>«у на<br>led»<br>s<br>ect»<br>es»<br>ный                                                                                                    | Paired devices OPTIMA7 SN3105 00:06:66:62:5C:3A                                                     | میں میں میں 1915 میں 1915 میں 1915 میں 1915 میں 1915 میں 1915 میں 1915 میں 1915 میں 1915 میں 1915 میں 1915 میں 1<br>1916 for devices                                                                                                    |                                                                                                    |
|---|----------------------------------------------------------------------------------------------------|----------------------------------------------------------------------------------------------------|----------------------------------------------------------------------------------------------------|----------------------------------------------------------------------------------------------------|----------------------------------------------------------------------------------------------------|----------------------------------------------------------------------------------------------------|----------------------------------------------------------------------------------------------------|
| * | <ul> <li>▲ 400 ■ 10:24</li> <li>← OPTIMA7 SN310574 ② □is</li> <li>○ □is</li> <li>○ □is</li></ul> | При удачном<br>подключени<br>и появится<br>название и<br>серийный<br>номер<br>аппарата<br>Нажмите<br>«Start»<br>для начала<br>измерений |                                                                                                    | 1529 Нажм<br>«SAVE<br>Для<br>3,0 сохра<br>4,1 измер<br>значе<br>Прогр<br>5,8 покая<br>0,7 где<br>0,2 сохра<br>0,0 файл<br>0 возмо<br>0 метод<br>0 отпра | ите<br>Е»<br>нения<br>ренных<br>ний.<br>рамма<br>кет путь,<br>нился<br>и<br>ржные<br>ды<br>вки<br>а | Measured value<br>C Do you want to save<br>Eta<br>%<br>Lambda<br>Temp. (Air)<br>°C<br>O2<br>%<br>CO2<br>%<br>Draft<br>Pa<br>CO2<br>%<br>Draft<br>Pa<br>CO<br>ppm<br>NO<br>ppm<br>NO<br>mg/mg<br>NO<br>mg/mg<br>CO2<br>%<br>CO2<br>%<br>CO2<br>CO2<br>%<br>CO2<br>%<br>CO2<br>%<br>CO2<br>CO2<br>%<br>CO2<br>CO2<br>CO2<br>CO2<br>CO2<br>CO2<br>CO2<br>CO2<br>CO2<br>CO2 | * * al 44 15<br>IES:<br>e these values?<br><br>25,8<br>20,7<br>0,2<br>0,0<br>0,0<br>0<br>0<br>0<br>0,0<br>0,0<br>0,0 |

Для работы с программой «MRU ONLINEview»

## в WINDOWS 7 – поставить совместимость с XP (правой кнопкой на значке «свойства»)

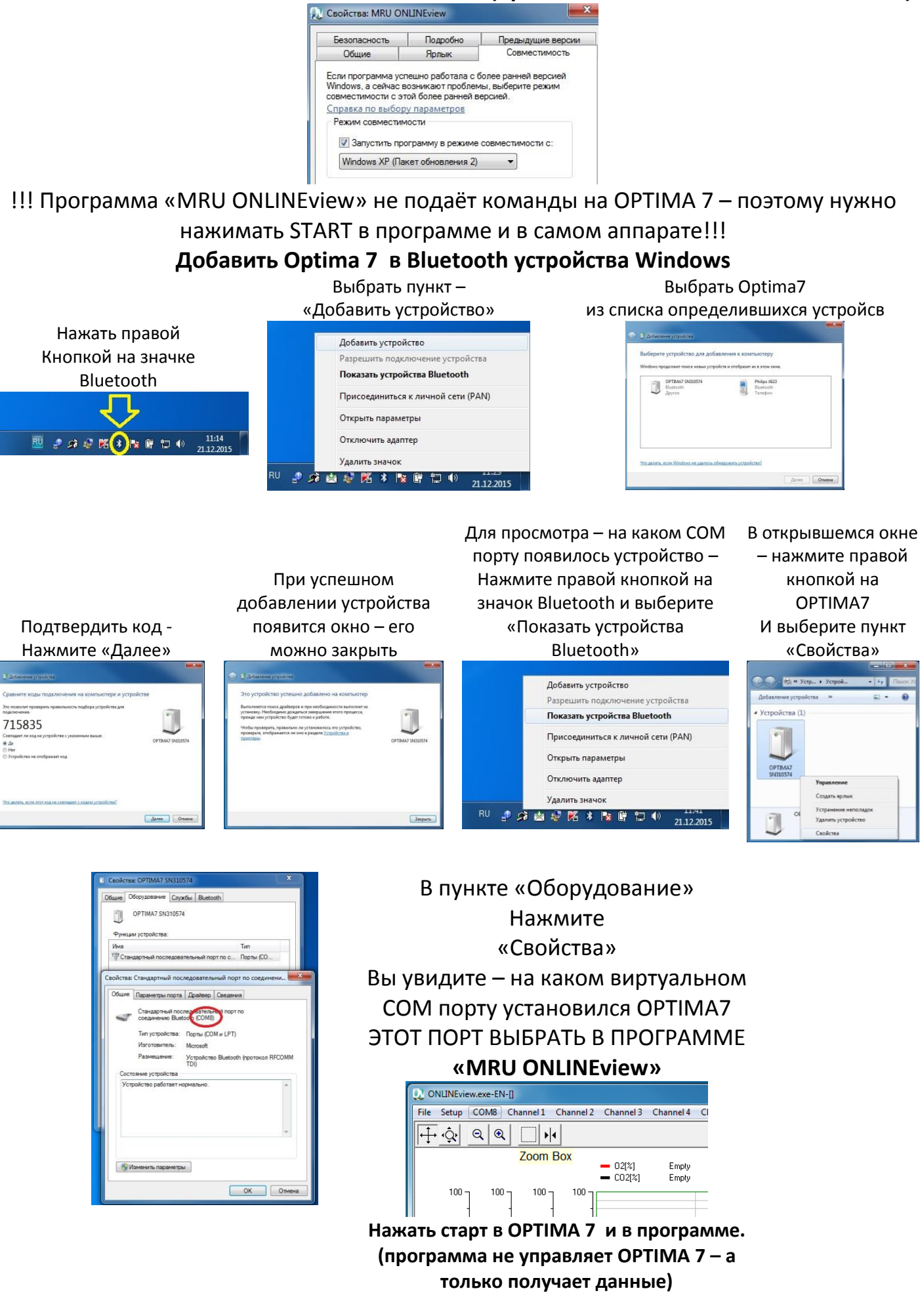